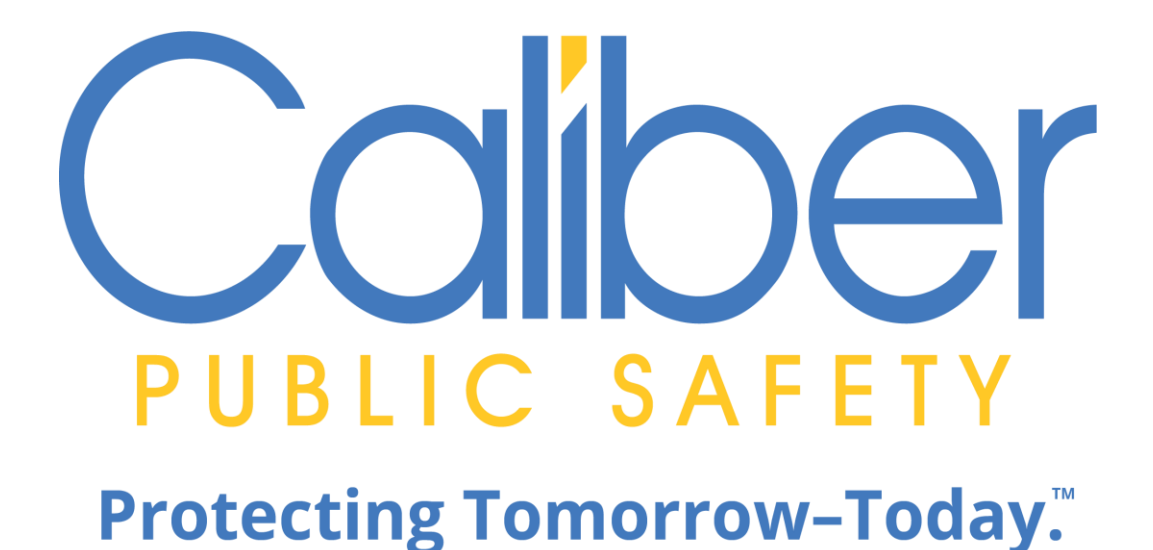

# Online RMS

# Accurint

Agency Administrator Guide May 13, 2022

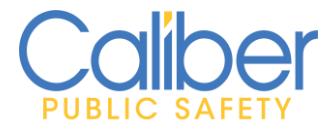

V 3 | 13 May 2022

# **REVISION HISTORY**

| <b>Revised By</b> | <b>Revision Date</b> | Version | Notes                      |
|-------------------|----------------------|---------|----------------------------|
| T. Thompson       | 01/30/2020           | 1.0     | First version released.    |
| T. Thompson       | 04/07/2020           | 2.0     | Updated workflow           |
|                   |                      |         | diagram.                   |
| T. Thompson       | 05/13/2022           | 3.0     | Added section for          |
|                   |                      |         | Renewals / Modifications / |
|                   |                      |         | Cancellations.             |

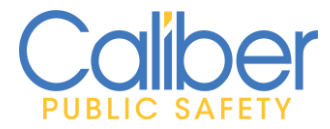

## **TABLE OF CONTENTS**

| REVISION HISTORY                          | 1   |
|-------------------------------------------|-----|
| INTRODUCTION                              | 3   |
| ONLINE RMS ACCURINT QUERY INTEGRATION     | 5   |
| Agency Administrator Responsibilities     | . 5 |
| Provision Users:                          | . 5 |
| Auditing:                                 | .7  |
| Renewals / Modifications / Cancellations: | 10  |

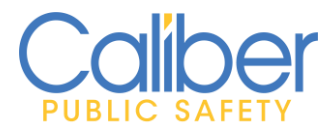

V 3 | 13 May 2022

### **INTRODUCTION**

Caliber Embedded Accurint queries enable one-step access to public data for identity resolution and intelligence-driven policing decisions that improve investigative outcomes, free up valuable staff, and minimize costs. Accurint queries are available from the Person Search, Address Search, and Vehicle Search pages and from the Person, Address, and Vehicle Master Indices pages.

A completed Application agreement and signed quote is required. Subscription of this service only applies to access to **LexisNexis Accurint queries from within Online RMS**. Access to run LexisNexis Accurint queries directly from the **LexisNexis website is not included**.

This document provides an overview for Caliber Online RMS Agency Admins to manage Accurint public data queries within Online RMS. The following workflow describes the process to purchase, enable and manage Accurint public data queries.

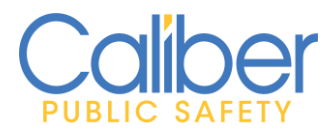

V 3 | 13 May 2022

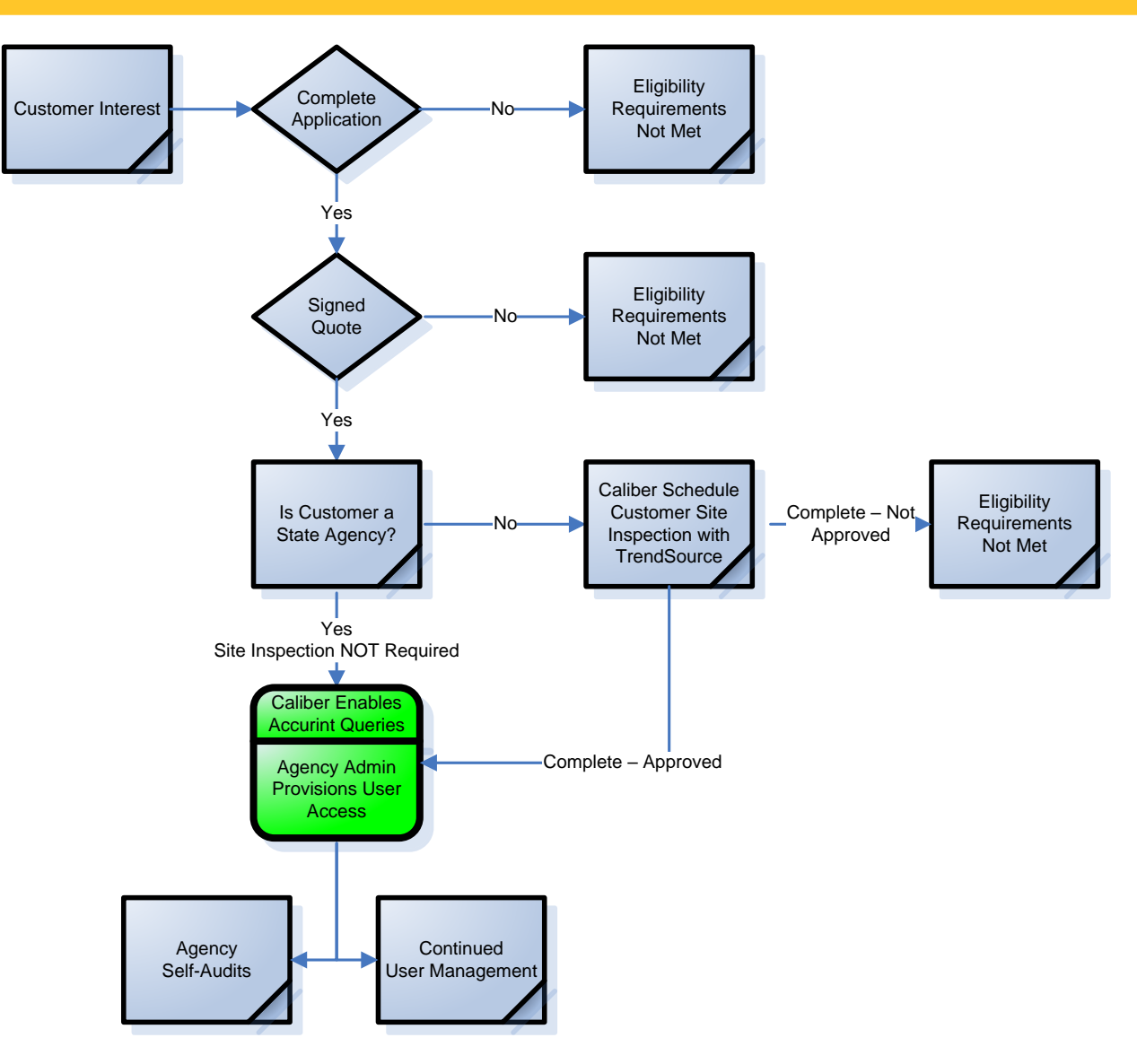

Figure1: Accurint Activation Flow of Events

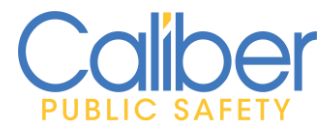

# **ONLINE RMS ACCURINT QUERY INTEGRATION**

#### Agency Administrator Responsibilities

Agency Administrators are responsible for provisioning user access to run the individual Accurint queries and for auditing, LexisNexis user queries. Follow the below steps to provision user access for your agency.

#### **Provision Users:**

 From the Agency Administration – Agency Profile page, select the "Setup User Search Interface Access" hyperlink.

| Sear | ich Interfaces                                                                                                    |
|------|----------------------------------------------------------------------------------------------------|
| Seu  | KET SEARCH INTERVACES Q, O O                                                                                                    |
|      | LexisNexis: Vehicle Search (Tab)   x InterAct (Tab)   x InterAct Vehicle (Tab)   x LexisNexis: Address Search (Tab)   x InterObc Person Search (Tab)   x InterAct Vehicle (Tab)   LEAP Oucle Search (Tab)   x InterObc Vehicle Search (Tab)   x InterObc Vehicle Search (Tab)   x Inte |
|      | a Dar Gard Jelevin (2003) (* Selevines (* 1999) Jelevin Jelevin (* 1999) (* Helevin (* 1999) (* Helevin (* 1999)                                                                                                    |
| Set  | ap Lewis Network Interface                                                                                                    |

Figure 2: LN Accurint Query Setup

- 2. The Agency Interfaces page allows administrators to select the **Search Interface** to manage user access. Perform the following for each of the Accurint Query Interfaces by clicking on the **"Select an Interface"** LOV.
  - a. LexisNexis: Person Search (Tab)
    - i. Select the "LexisNexis: Person Search (Tab)" search interface.
    - ii. Select Users. In the users field, begin typing the users name or use the "+" button to select all users. To remove users, click the "x" preceding the user's name or select "-" button to remove all users.
    - iii. Click **"Save"** to save changes.

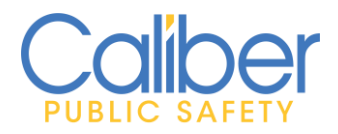

V 3 | 13 May 2022

| Administration - Incidents<br>Agencies / Agency Profile / Agency Interface S | <ul> <li>Master Indices</li> <li>etup</li> </ul> | ▼ Recor   | is Management ▼ Forms And Reports ▼ Help ▼ 💄 ▼ 20/1 😻 😝           |  |  |
|------------------------------------------------------------------------------|--------------------------------------------------|-----------|-------------------------------------------------------------------|--|--|
| Agency Interfaces                                                            |                                                  |           | Go Back                                                           |  |  |
| Screens                                                                      |                                                  |           | Select an Interface                                               |  |  |
| Person Search                                                                |                                                  | Ŧ         | LexisNexis: Person Search (Tab)                                   |  |  |
| MAX ORGANIZATION USERS FOR INTERFACE                                         | Assigned                                         |           | Available                                                         |  |  |
| N/A                                                                          | 8                                                |           | N/A                                                               |  |  |
| Select which Users have access to this interfa                               | ce                                               |           | Add All Users With Role:                                          |  |  |
|                                                                              |                                                  |           | -Select-                                                          |  |  |
| Users Q 💿 🔵                                                                  | n, Benjamin 🛛 🗙 Hol                              | mes, Jame | s 🛛 🛪 Johnson, Ron 🖉 🛪 Spade, Sam 🖉 🛪 Tincan, Ken 🖉 🛪 Tracy, Dick |  |  |
|                                                                              |                                                  | Reset     | Save                                                              |  |  |

*Figure 3: Accurint Query Setup – User Provisioning – Person Search.* 

#### b. LexisNexis: Vehicle Search (Tab)

- i. Select "LexisNexis: Vehicle Search (Tab)".
- ii. Select Users. In the users field, begin typing the users name or use the "+" button to select all users. To remove users, click the "x" preceding the user's name or select "-" button to remove all users.
- iii. Click "**Save**" to save changes.

| Administration - Incidents                       | Master Indices -  | Record  | ds Management 🔻    | Forms And Reports -      | Help 👻 🤰   | ✓ 20/1 ⑧ ● |
|--------------------------------------------------|-------------------|---------|--------------------|--------------------------|------------|------------|
| Agencies / Agency Profile / Agency Interface Set | ир                |         |                    |                          |            |            |
| Agency Interfaces                                |                   |         |                    |                          |            | Go Back    |
| Screens                                          |                   |         | Select an Interf   | ACE                      |            |            |
| All Screens                                      |                   | Ŧ       | LexisNexis: Veh    | icle Search (Tab)        |            | •          |
| MAX ORGANIZATION USERS FOR INTERFACE             | Assigned          |         |                    | Available                |            |            |
| N/A                                              | 7                 |         |                    | N/A                      |            |            |
| Select which Users have access to this interface |                   |         |                    | Add All Users            | With Role: |            |
|                                                  |                   |         | -Select-           |                          |            | •          |
|                                                  |                   |         |                    |                          |            |            |
| Users Q O O                                      |                   |         |                    |                          |            |            |
| × Aseltine, Denis × Caliber, Admin × Friday,     | Joe 🗙 Holmes, Jam | es 🗙 Jo | ohnson, Ron 🛛 🗙 Sp | oade, Sam 🛛 🗙 Tracy, Dic | k          |            |
|                                                  | (                 | Reset   | Save               |                          |            |            |

*Figure 4: Accurint Query Setup – User Provisioning – Vehicle Search.* 

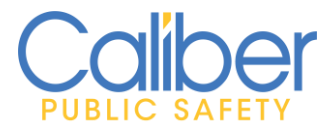

V 3 | 13 May 2022

#### c. LexisNexis: Address Search (Tab)

- i. Select the "LexisNexis: Address Search (Tab)".
- ii. Select Users. In the users field, begin typing the users name or use the "+" button to select all users. To remove users, click the "x" preceding the user's name or select "-" button to remove all users.
- iii. Click "**Save**" to save changes.

| Agency Interfaces                                                                                      |          |   |                                  | Go Back |  |  |
|----------------------------------------------------------------------------------------------------|----------|---|----------------------------------|---------|--|--|
| Screens                                                                                                |          |   | Select an Interface              |         |  |  |
| All Screens                                                                                            |          | T | LexisNexis: Address Search (Tab) | •       |  |  |
| Max organization Users for Interface                                                                   | Assigned |   | Available                        |         |  |  |
| N/A                                                                                                    | 7        |   | N/A                              |         |  |  |
| Select which Users have access to this interfa                                                         | ce       |   | Add All Users With Role:         |         |  |  |
|                                                                                                    |          |   | -Select-                         |         |  |  |
| Users Q O O                                                                                            |          |   |                                  |         |  |  |
| × Caliber, Admin × Friday, Joe × Holmes, James × Johnson, Ron × Spade, Sam × Tincan, Ken × Tracy, Dick |          |   |                                  |         |  |  |

*Figure 5: Accurint Query Setup – User Provisioning – Address Search.* 

#### Auditing:

- Data returned from Accurint may include SSN and other regulated data. Queries shall only be used for Public Safety purposes, refer to your Caliber Accurint Agreement for more information. Agency Administrators are responsible for performing **self-audits** to make sure Accurint queries are for **Public Safety purposes**. Additionally, Caliber is required to periodically, conduct random audits of a few Accurint queries for compliance purposes.
- Random Audits Caliber will contact the Agency point of contact (POC) listed on the Caliber Accurint Agreement to request verification. This contact will occur via email and require the POC to respond to verify that the randomly selected Accurint queries were for **Public Safety purposes**.

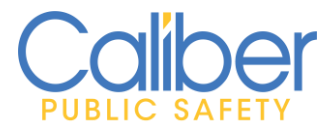

- 3. Perform **self-audits**, from the Agency Administration Agency Profile page, by selecting the "**Setup Lexis Nexis Search Interface**" hyperlink.
  - a. "**Recent Query History**" **tab**. Query results are cached and available to view up until 15 days. Caliber cache queries eliminate redundant charges with running the same query multiple times within the cached timeframe.
    - i. The **"Response"** column displays the XML and PDF for review depending on the type of query.
    - ii. The **"Cache Access"** column displays the number of times the same query was ran during the cached timeframe (currently set for 15 days). Mouse over the info bubble to see users that ran the same query.

|               |                          |                  |                               |                                                                                                    |          | Go Back Audit |
|---------------|--------------------------|------------------|-------------------------------|----------------------------------------------------------------------------------------------------|----------|---------------|
| Query Package | Recent Query History     | The following    | ) table displays queries exer | cuted over the past 15 days.                                                                                              | Search   |               |
| User 1        | User Agency              | Query Date       | Search Type                   | II Search By                                                                                                    | Response | Cache Access  |
| Spade, Sam    | Caliber Public Safety PD | 01/30/2020 11:11 | LexisNexis Person             | RollupPersonSearchRequest<br>Name.Last : GROGEN<br>Name.First : SCOTT<br>DOB.Year : 1980<br>DOB.Mooth : 6<br>DOB.Day : 16 | ± 6      | 0             |
| ipade, Sam    | Caliber Public Safety PD | 01/30/2020 11:07 | LexisNexis Person             | RollupPersonSearchRequest<br>Name.Last : GROGEN<br>Name.First : SCOTT<br>DOB.Year : 1977<br>DOB.Month : 6<br>DOB.Day : 16 | 4.8      | 3 0           |

Figure 6: LN Accurint – Audits – Recent Query History.

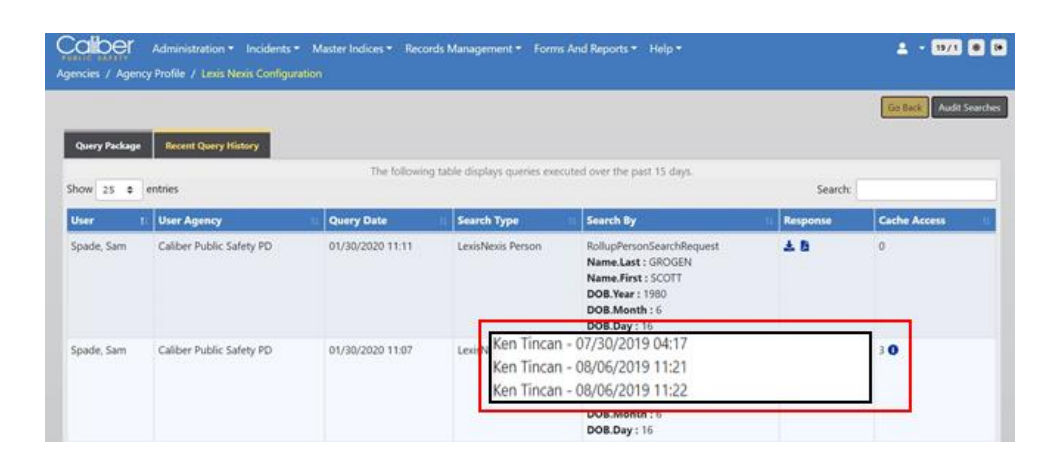

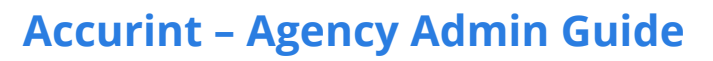

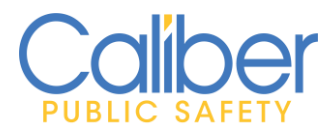

V 3 | 13 May 2022

Figure 7: LN Accurint – Audits – Recent Query History – Cached User Access – Info bubble.

- b. Audit Searches Offer the ability to search LN Accurint queries using a date/time range. Click the "Audit Searches" button to display the Audit Search page.
  - i. Use the **"Search Type"** and **"Sub Search Type"** list of values to select the type of search to audit.
  - For LN Accurint audits select Address Search, Person Search, or Vehicle Search for the Search Type and either the Address Report, Person Comp Report, Person Rollup Report, or Vehicle Report.
  - iii. Enter a "Date From" and "Date To" to search.
  - iv. Search results are exportable in an **Excel** format.

| 56 <b>R</b> |                |          |         |      | Assney                         |            |                |  |
|-------------|----------------|----------|---------|------|--------------------------------|------------|----------------|--|
|             |                |          |         |      | -Select-                       |            |                |  |
| LARCH TYPE  | É:             |          |         |      | SUB SEARCH TYPE                |            |                |  |
| Person Sea  | arch           |          |         |      | Lexis Nexis Person Comp Report |            |                |  |
| ATE FROM    |                | Т        | ME FROM |      | DATE TO TIME TO                |            |                |  |
| 10/14/2019  | 9              |          |         |      | 10/31/2019                     |            |                |  |
| how 10      | a entries      |          |         |      |                                |            | Previous 1 New |  |
| 10 10       | Search<br>Type | Sub Type | Date 1  | User | Agency                         | Parameters | Previous 1 Ne  |  |

Figure 8: Accurint Query Audit Search Page.

- c. Accurint queries are purchased as an **annual subscription pack per agency**. Agency admins can monitor Accurint Query usage against the allowed Query Package purchased.
  - Monitor Usage. From the Agency Administration Agency Profile page, select the "Setup Lexis Nexis Search Interface" hyperlink. View Total Credits purchased, Remaining Credits, and Expiration Date.

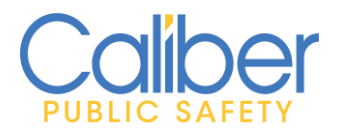

V 3 | 13 May 2022

| Administration - Incidents                                 | <ul> <li>Master Indices          Records Management</li> <li>uration</li> </ul> | t * Forms And Reports * Help * | ± - 1071 @ 0                  |
|------------------------------------------------------------|---------------------------------------------------------------------------------|--------------------------------|-------------------------------|
| Query Package Recent Query History                         |                                                                                 |                                | Go Back Audit Searches        |
| Active Query Package                                       |                                                                                 |                                | O Purchase Credits            |
| Purchasing Organization<br>Caliber Public Safety PD (DEMO) |                                                                                 |                                |                               |
| TOTAL PURCHASED CREDITS<br>1100                            | Used Credits<br>49                                                              | Remaining Credits<br>1051      | CACHED QUERIES ACCESSED<br>82 |
| Purchase History                                           |                                                                                 |                                |                               |
| Credits Purchased                                          | Start Date                                                                      | Expiration Date                | Actions                       |
| 1000                                                       | 06/01/2019                                                                      |                                |                               |

Figure 9: LN Accurint - Active Query Page – Manage Queries.

#### Renewals / Modifications / Cancellations:

Your Caliber Accurint query package subscription will automatically renew annually. Please notify Caliber Support by submitting a support ticket or contacting your customer success manager if you wish to modify or cancel your subscription.